**Step1:** Download the firmware you need to update.

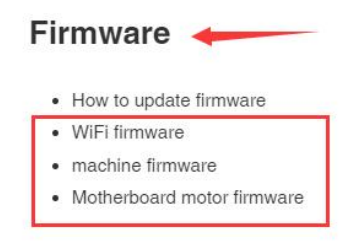

**Step 2:** Rename the name of the firmware file you downloaded.

TINA2BKWifi\_V1.4.0\_TF  $\rightarrow$  "flash" TINA2S\_22ETV6\_V1.4.3  $\rightarrow$  " wifi "

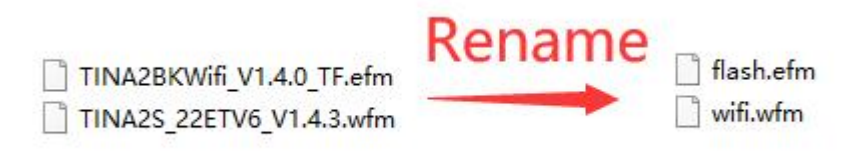

Step 3 : Save them to TF card. Insert the TF card into the 3D printer

Step 4 : Turn on the 3D printer, click "Control" - "Firmware Update" .

| Info screen   | 1        | LED Control            | <b>→</b> |
|---------------|----------|------------------------|----------|
| Prepare       | <b>→</b> | Quiet Mode             | +        |
| Control       | -        | Printer Info           | →        |
| Print from TF |          | <b>Firmware Update</b> | -        |
|               |          | Wifi firmware Upda     | te→      |

**Step5 :** Click "control" - "WififirmwareUpdate" ,andrestart.